## CARA MENJALANKAN PROGRAM

- Install aplikasi AppServ pada computer.aplikasi ini berfungsi untuk membuat database web yang kita buat.
- Install aplikasi web browser pada computer.aplikasi ini berfungsi untuk membuka web yang kita buat.
- > Computer harus terkoneksi dengan internet.
- Silahkan akses http://localhost/permata maka aplikasi akan berjalan dengan baik.
- Setelah masuk ke dalam web rumah sakit ibu dan anak permata lalu masuk sebagai admin maka pilih daftar pasien baru untuk membuat kartu pasien. Kemudian jika daftar pasien harus di isi dan tidak boleh kosong, lalu data pasien akan tersimpan dan sistem akan mengeluarkan kartu pasien.
- Lalu kita memilih perawatan pasien dengan memilih rawat jalan atau rawat inap lalu log out.
- Setelah itu kita login sebagai suster untuk memilih penggunaan obat apa saja yang diperlukan oleh pasien.
- > Lalu kita memilih jenis fasilitas apa saja yang akan digunakan oleh pasien.
- Jika sudah kita masuk ke tindakan dokter atau suster jadi kita bisa memilih dan menginputkan nama dokter dan suster yang menangani pasien tersebut lalu log out.
- Setelah itu maka pasien akan ditindak lanjuti untuk membayar semua perawatan, fasilitas, obat, kamar, dsb
- Pembayaran akan di lakukan oleh admin, maka kita login kembali ke admin
- Dan direktur di sini hanya sebagai penerima laporan saja, dengan login dan mengklik apa yang akan direktur lihat.

NB:

User : admin Pass : admin User : suster Pass : suster User : direktur Pass : direktur